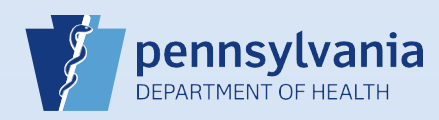

## Transferring a Death Case from a Medical Facility to a Coroner/Medical Examiner

## Notes:

- Before using DAVE<sup>™</sup> to transfer a case, ensure that the coroner/ME is trained in the use of DAVE<sup>™</sup> and actively using it.
- When you transfer a case to the coroner/ME's office, all end users in that office will receive a message in DAVE<sup>™</sup> notifying them of the transfer.
- When transferring a case, the coroner/ME's office will not have the opportunity to accept or decline it. If you want them to accept or decline the case, it must be referred to a specific end user in that office. To accomplish that, use QRS-2032, Referring a Death Case to the Coroner/Medical Examiner instead of this.

| 1 | From the death<br>case, click the<br><b>Transfer Case</b> link in<br>the Other Links<br>section of the Death<br>Registration Menu. | Other Links<br>Assign Status<br>Comments<br>Remove Certifier From<br>Case<br>Print Forms<br>Refer to Medical Examiner<br>Relinquish Case<br>Transfer Case<br>Switch User | 2 | The Transfer Case screen displays. In the <b>Transfer</b><br><b>Medical Ownership To</b> field, first click the <b>checkbox</b> to<br>insert a checkmark. Then click the <b>Lookup</b> ( ) icon. |
|---|----------------------------------------------------------------------------------------------------|----------------------------------------------------------------------------------------------------|---|----------------------------------------------------------------------------------------------------|
|---|----------------------------------------------------------------------------------------------------|----------------------------------------------------------------------------------------------------|---|----------------------------------------------------------------------------------------------------|

| 3                       | The Lookup office to transfer medical ownership to dialog b<br>Search for the coroner/medical examiner by<br>entering all or part of the County Name<br>followed by the Wildcard symbol (%) in the<br>Facility Name field and click the Search<br>button. | ox displays.<br>up office to transfer medical ownership to<br>Name> Dau%                                                                                                    |  |  |
|-------------------------|----------------------------------------------------------------------------------------------------|----------------------------------------------------------------------------------------------------|--|--|
| 4                       | Click the <b>Select</b> link beside the name of the coroner/medical examiner's office to whom the case is to be transferred.                                                                                                    | Facility Name Address City   Dauphin County Coroner 1271 28th Street Harrisburg select   Total records : 1 Total records : 1 Total records : 1                                                                                                    |  |  |
| 5                       | The Transfer Case screen will display again. Review your selections and the auto-generated text in the <b>Message</b> field <b>Optional:</b> You may enter additional message text, but it is required.                                                   | d.<br>Transfer Case<br>Transfer Personal Ownership To:<br>Transfer Medical Ownership To:<br>Dauphin County Coroner<br>Message<br>The following case has been transferred to your facility: Case Id: 7433 -<br>Ann Smith, Date of Death: Dec-20-2016 transferred by Harrisburg Hospital. |  |  |
| 6                       | Click the Save button to transfer the case to the selected facility.                                                                                                    |                                                                                                    |  |  |
| Note<br>longe<br>facili | e: Clicking the Save button immediately transfers ownership the save button immediately transfers ownership the save button to be able to access the case. Before you click the Save button ty.                                                           | to the other facility, which means that your facility will no<br>n, make sure you are transferring the case to the correct                                                                                                    |  |  |

Commonwealth of PA-Department of Health Bureau of Health Statistics and Registries

Date: 07/17/2017 Version 1.0

Page 1 of 1